# Guide d'installation rapide

Nous vous remercions d'avoir choisi Brother. Nous attachons beaucoup d'importance à l'intérêt que vous portez à nos produits et nous sommes heureux de vous compter parmi nos clients. Votre produit Brother est conçu et fabriqué selon les normes les plus élevées afin d'offrir une performance fiable jour après jour.

Veuillez lire le Guide de sécurité du produit avant d'installer l'appareil. Ensuite, veuillez lire ce Guide d'installation rapide pour obtenir des instructions sur les procédures d'installation et de configuration adéquates.

| <b>AVERTISSEMENT</b> | AVERTISSEMENT signale une situation potentiellement dangereuse susceptible |
|----------------------|----------------------------------------------------------------------------|
|                      | d'entraîner des blessures physiques graves, voire mortelles.               |

#### Déballage de l'appareil et vérification des composants

Le contenu de la boîte peut varier d'un pays à l'autre.

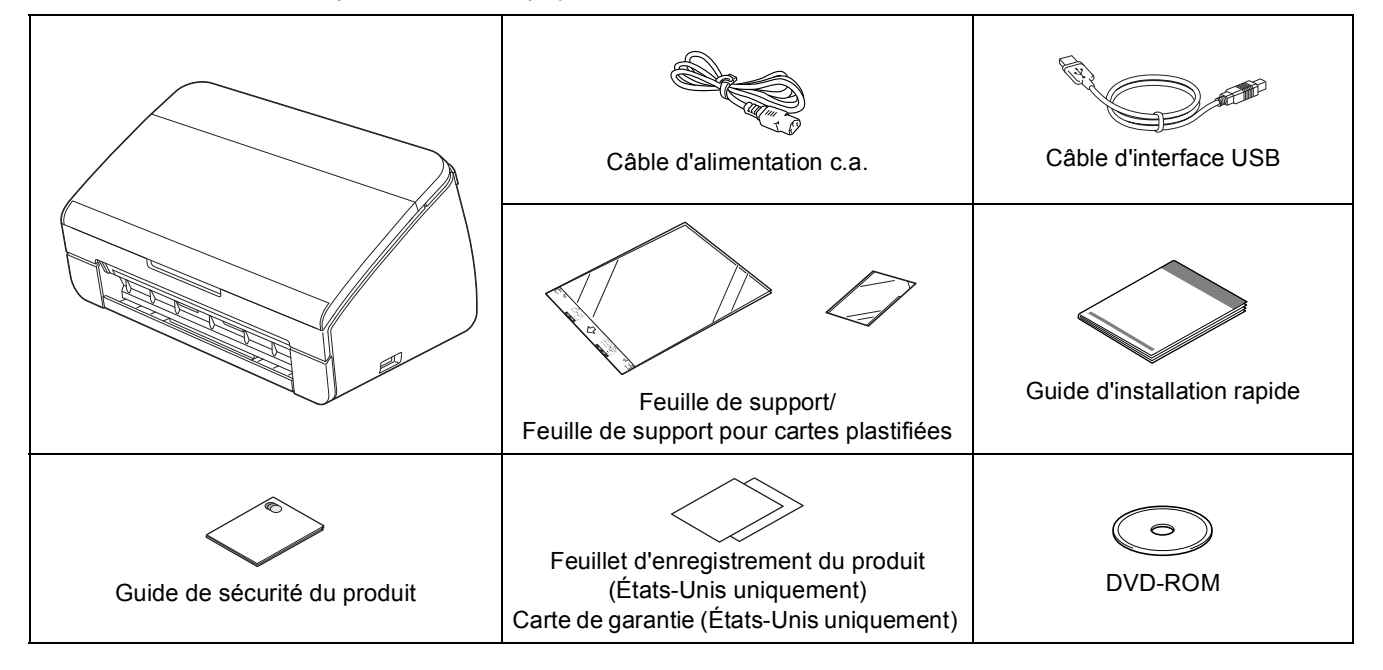

#### AVERTISSEMENT

- Ce produit était emballé dans un sac en plastique. Pour éviter tout risque d'étouffement, conservez ce sac en plastique hors de portée des bébés et des enfants. N'utilisez pas ce sac dans les berceaux, les poussettes ou les parcs d'enfants. Ce sac n'est pas un jouet.
- Utilisez uniquement le cordon d'alimentation fourni avec ce produit.

#### Remarque

- Nous vous recommandons de conserver l'emballage d'origine, au cas où vous devriez transporter votre appareil.
- Utilisez le câble USB fourni si vous voulez connecter l'appareil à un ordinateur.

#### Câble USB

Il est recommandé d'utiliser un câble USB 2.0 (type A/B) d'une longueur maximale de 6 pieds (2 mètres).

Retirez le ruban et la pellicule de protection recouvrant l'appareil.

Assurez-vous que tous les composants sont présents.

ADS-2000

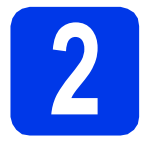

# Connectez le cordon d'alimentation

#### Important

NE branchez PAS le câble USB à ce stade.

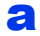

Branchez le cordon d'alimentation.

#### AVERTISSEMENT

L'appareil doit être pourvu d'une prise avec mise à la terre.

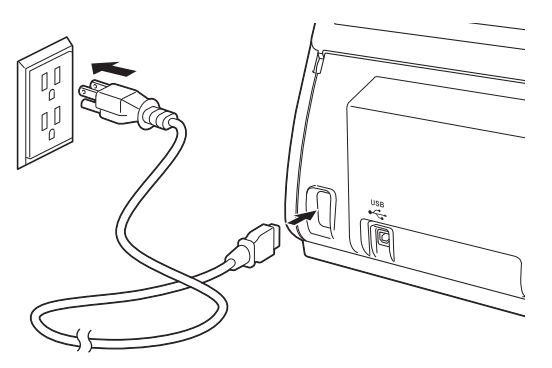

Ouvrez le capot supérieur (1).

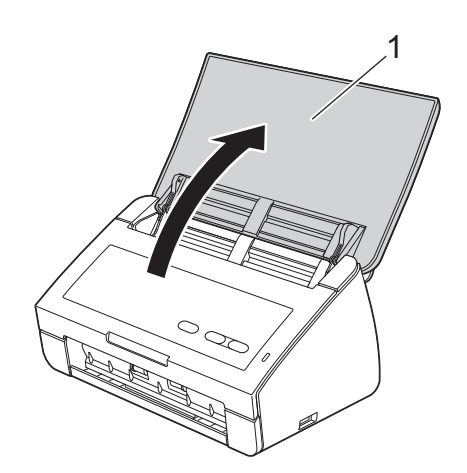

C Retirez le bac de sortie de l'appareil puis déployez la butée de document.

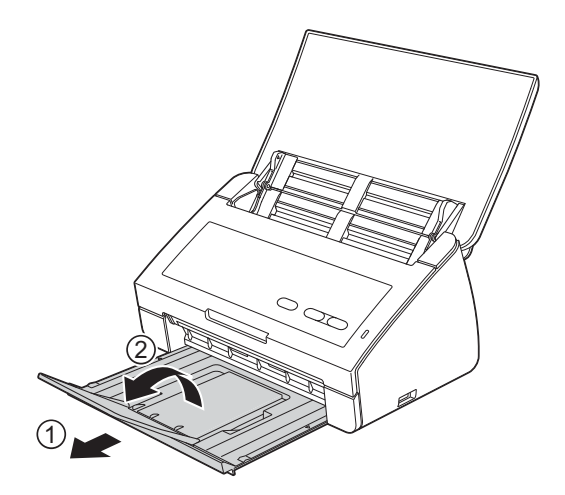

#### Pour les utilisateurs de Windows $^{\mathbb{R}}$ :

Maintenant, allez à

Page 3

#### Pour les utilisateurs de Macintosh :

Maintenant, allez à

Page 5

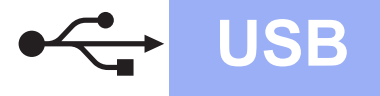

#### Pour les utilisateurs de l'interface USB

(Windows<sup>®</sup> XP Édition familiale/XP Professionnel/Windows Vista<sup>®</sup>/Windows<sup>®</sup> 7)

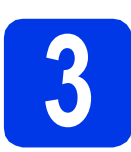

### Avant l'installation

Assurez-vous que l'ordinateur est allumé et que vous êtes connecté avec des droits d'administrateur.

#### Important

- NE branchez PAS le câble USB à ce stade.
- Le cas échéant, fermez les programmes en cours d'exécution.

#### Remarque

- Les écrans peuvent varier selon le système d'exploitation que vous utilisez.
- Le DVD-ROM comprend Nuance™ PaperPort™12SE. Ce logiciel prend en charge Windows<sup>®</sup> XP Édition familiale (SP3 ou plus récent), XP Professionnel (SP3 ou plus récent), Windows Vista<sup>®</sup> (SP2 ou plus récent) et Windows<sup>®</sup> 7. Mettez à jour vers le Service Pack Windows<sup>®</sup> le plus récent avant d'installer MFL-Pro Suite.

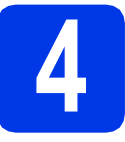

#### Installation de MFL-Pro Suite

Insérez le DVD-ROM fourni dans votre lecteur de DVD-ROM.

#### 🖉 Remarque

Si l'écran Brother n'apparaît pas automatiquement, allez à **Ordinateur (Poste de travail)**, double-cliquez sur l'icône du DVD-ROM, puis sur **start.exe**. Le menu supérieur du DVD-ROM s'affiche. Cliquez sur **Installer le logiciel MFL-Pro Suite** puis sur **Oui** si vous acceptez les termes du contrat de licence. Suivez les instructions affichées à l'écran.

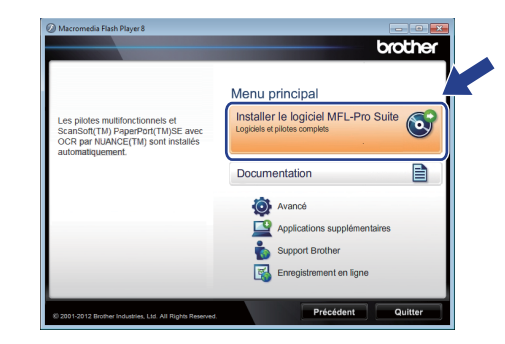

#### 🖉 Remarque

b

Pour Windows Vista<sup>®</sup> et Windows<sup>®</sup> 7, lorsque l'écran Contrôle de compte d'utilisateur s'affiche, cliquez sur **Autoriser** ou sur **Oui**.

C Choisissez Standard, puis cliquez sur Suivant. L'installation se poursuit.

| Type d'installation                              | 24                                                                                                    |
|--------------------------------------------------|----------------------------------------------------------------------------------------------------|
| Choisissez le type d'i<br>Cliquez sur le type d' | ntallation qui vous convient le mieux.<br>Installation désiré.                                                 |
| <ul> <li>Standard</li> </ul>                     | Le programme sera installé avec les options les plus communes.<br>Recommandé pour la plupart des utilisateurs. |
| 🗇 Personnalisé                                   | Vous pouvez choisi les options que vous souhaitez installer.<br>Recommandé pour les utilisateurs avancés.      |
|                                                  |                                                                                                    |
|                                                  | < <u>Précéden</u> Suivant > Annuler                                                                            |

#### 🖉 Remarque

Pour Windows Vista<sup>®</sup> et Windows<sup>®</sup> 7, quand la fenêtre Sécurité de Windows<sup>®</sup> s'affiche, cochez la case puis cliquez sur **Installer** afin de réaliser l'installation correctement.

C Lorsque cet écran apparaît, passez à l'étape suivante.

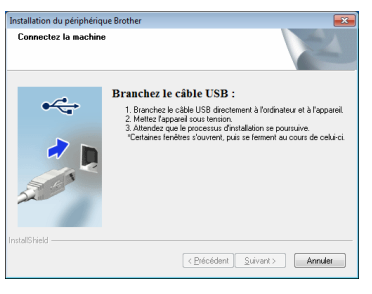

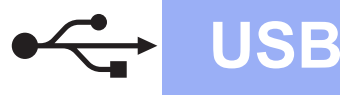

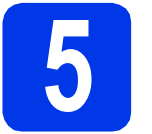

#### Branchement du câble USB

Branchez le câble USB au port USB identifié par le symbole sur votre appareil. Connectez le câble à l'ordinateur.

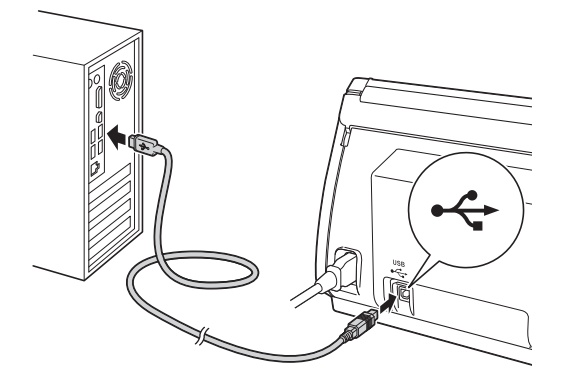

 L'installation se poursuit automatiquement.
 Plusieurs écrans s'afficheront au cours de l'installation.

#### Important

N'essayez PAS d'annuler quelque écran que ce soit pendant l'installation. Il peut s'écouler quelques secondes avant que tous les écrans apparaissent.

C Lorsque l'écran Enregistrement en ligne s'affiche, faites votre sélection et suivez les instructions données à l'écran.

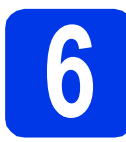

#### Terminer et redémarrer

a

Cliquez sur **Terminer** pour redémarrer l'ordinateur.

Après avoir redémarré l'ordinateur, vous devez ouvrir une session en disposant de droits d'administrateur.

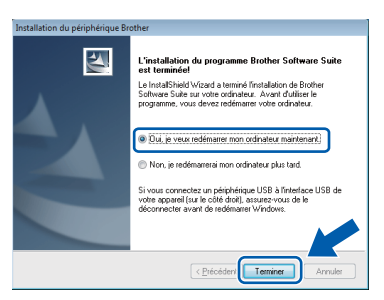

#### Remarque

Si un message d'erreur apparaît pendant l'installation du logiciel, exécutez le **Diagnostic** 

d'installation dans 🚭 (Démarrer)/ Tous les programmes/Brother/ADS-2000.

- Les écrans suivants apparaissent.
  - Lorsque l'écran Paramètres de mise à jour du logiciel s'affiche, choisissez le paramètre de mise à jour logicielle désiré, puis cliquez sur OK.
  - Lorsque le Programme de recherche et d'assistance pdt Brother démarre, suivez les instructions qui s'affichent à l'écran.

#### 🖉 Remarque

Vous devez disposer d'un accès à Internet pour la mise à jour du logiciel et l'accès au Programme de recherche et d'assistance pdt Brother.

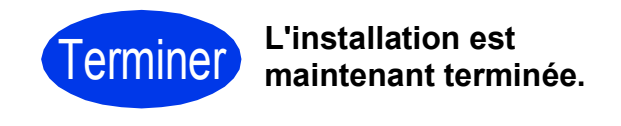

Maintenant, allez à

Procédez à l'installation des applications en option à la page 7.

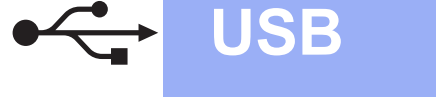

#### Pour les utilisateurs de l'interface USB (Mac OS X 10.5.8 - 10.7.x)

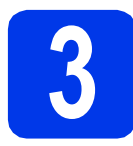

# Avant l'installation

Assurez-vous que l'appareil est alimenté et que le Macintosh est allumé. Vous devez avoir ouvert une session en disposant de droits d'administrateur.

#### Remarque

Pour les utilisateurs de Mac OS X 10.5.0 à 10.5.7: effectuez une mise à niveau vers Mac OS X 10.5.8 - 10.7.x avant l'installation.

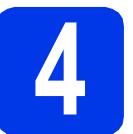

#### Branchement du câble USB

#### Important

- NE raccordez PAS l'appareil à un port USB d'un clavier ou à un concentrateur USB.
- Connectez directement l'appareil au Macintosh.
- Branchez le câble USB au port USB identifié par le symbole sur votre appareil.
   Connectez le câble à l'ordinateur.

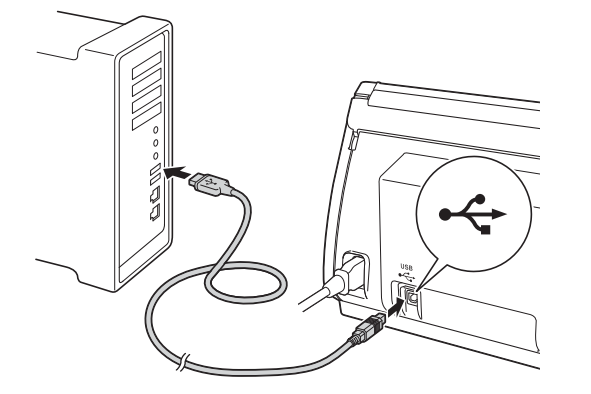

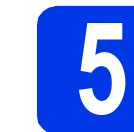

#### Installation de MFL-Pro Suite

- Insérez le DVD-ROM d'installation fourni dans votre lecteur de DVD-ROM.
- Double-cliquez sur l'icône Start Here OSX pour lancer l'installation.

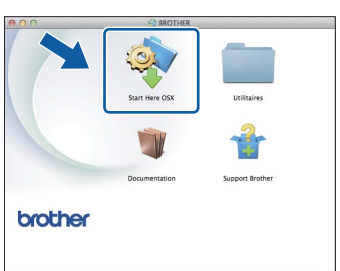

- C Suivez les instructions qui s'affichent à l'écran. Après l'installation, le logiciel Brother recherche le périphérique Brother. Cette opération prend quelques minutes.
- C Choisissez votre appareil dans la liste, puis cliquez sur **OK**.

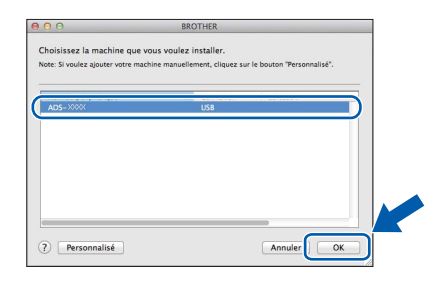

Consideration en la constructiva en la construcción de la construcción de la construcc

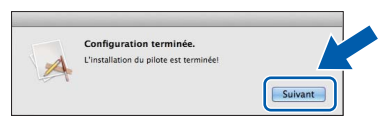

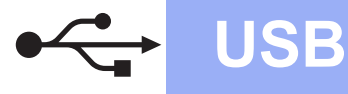

### **Macintosh**

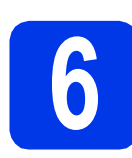

#### Installation de Presto! PageManager et de Presto! BizCard

Cliquez sur **Presto! PageManager** et suivez les instructions qui s'affichent à l'écran.

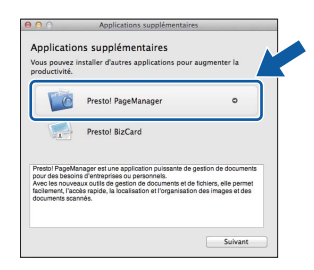

Cliquez sur**Presto! BizCard** et suivez les instructions qui s'affichent à l'écran.

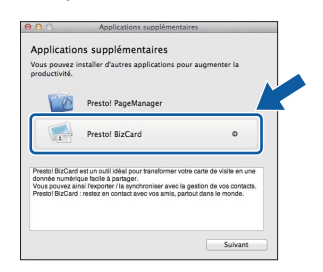

#### Cliquez sur Suivant.

С

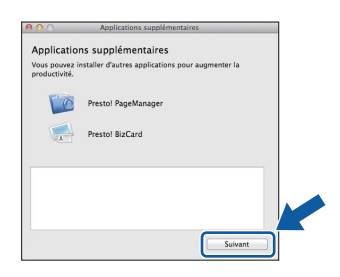

Cliquez sur Fermer.

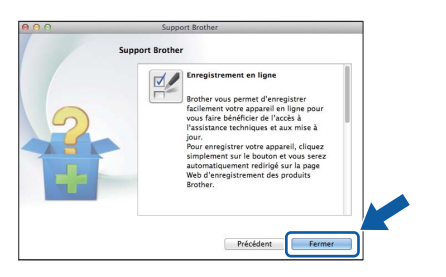

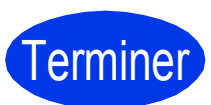

L'installation est maintenant terminée.

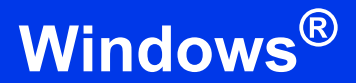

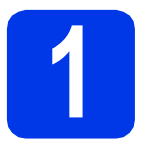

# Installer les applications optionnelles

#### Nuance PDF Converter Professional 7

Nuance PDF Converter Professional 7 fournit diverses fonctionnalités de traitement de fichiers PDF. Il permet de déverrouiller et d'ouvrir des fichiers PDF qui peuvent ensuite être consultés, modifiés, annotés et reconstitués.

Lorsque vous installez Nuance PDF Converter Professional 7, entrez le numéro de série Nuance qui est indiqué sur l'emballage du pack DVD-ROM MFL-Pro Suite.

#### NewSoft Presto! BizCard 6

Presto! BizCard permet de gérer sur votre ordinateur les informations figurant sur des cartes de visite numérisées : noms, sociétés, adresses postales, numéros de téléphone/télécopieur et adresses électroniques. Il vous suffit de numériser ou d'importer vos cartes de visite dans Presto! BizCard, qui enregistre automatiquement les données et l'image de chacune d'elles. Différents modes d'affichage facilitent la recherche, la modification, la création et le tri.

#### 🖉 Remarque

Vérifiez que vous avez ouvert une session en disposant de droits d'administrateur.

- Ouvrez de nouveau le menu supérieur en éjectant le DVD-ROM puis en le réinsérant, ou en double-cliquant sur le programme start.exe.
- Le menu supérieur du DVD-ROM s'affiche.
   Cliquez sur Applications supplémentaires.

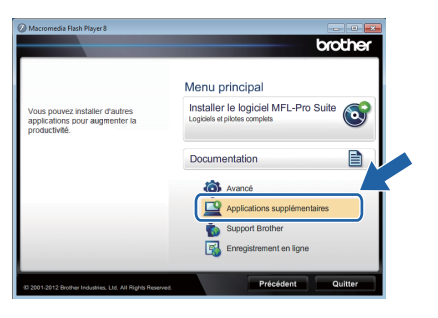

C Cliquez sur le bouton correspondant à l'application que vous souhaitez installer.

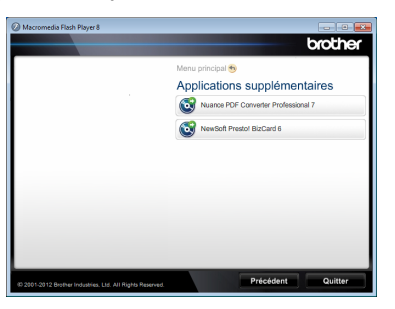

C Pour installer d'autres applications, revenez à l'écran Applications supplémentaires.

### Comment numériser vers un ordinateur

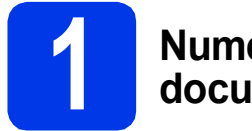

# Numérisation d'un document

La fonctionnalité Numérisation vers un fichier permet de numériser et d'enregistrer des documents sous la forme de fichiers PDF.

Pour numériser des documents et configurer divers paramètres, assurez-vous d'avoir installé le pilote et connecté l'appareil à votre ordinateur en suivant les consignes de ce guide.

a

Assurez-vous que l'appareil est bien connecté à l'ordinateur via USB.

b

Chargez votre document.

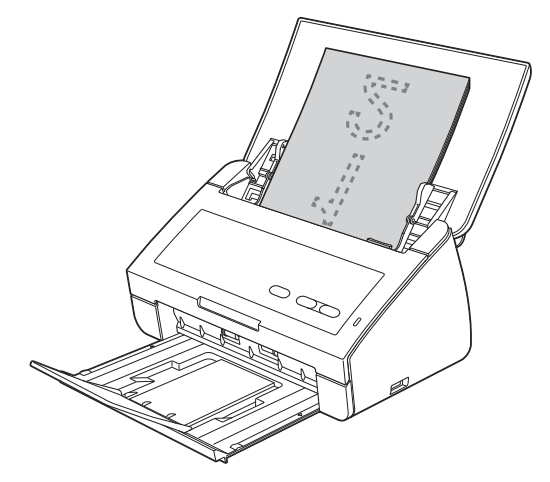

C Appuyez sur la touche Numérisation vers PC. L'appareil introduit votre document et entame sa numérisation.

Les données numérisées sont enregistrées en format PDF sur l'ordinateur connecté à l'appareil par le câble USB.

#### 🖉 Remarque

- Vous pouvez utiliser ControlCenter pour modifier les paramètres de Numérisation vers PC, comme le format de fichier enregistré. Pour plus d'informations, consultez le Guide de l'utilisateur sur le DVD-ROM.
- Vous pouvez utiliser ControlCenter ou le pilote du scanner pour lancer la numérisation à partir de l'ordinateur, ainsi que pour enregistrer les données numérisées sur un lecteur de mémoire flash USB connecté à l'appareil. Pour plus d'informations, consultez le Guide de l'utilisateur sur le DVD-ROM.

# **Indications des voyants DEL**

Les indications des voyants DEL présentées dans le tableau ci-dessous sont utilisées dans les illustrations de ce chapitre.

| 0 ou () | Le voyant DEL est éteint. |
|---------|---------------------------|
|         | Le voyant DEL est allumé. |
|         | Le voyant DEL clignote.   |

#### Remarque

Consultez le Guide de l'utilisateur pour plus de détails et pour connaître les autres indications des DEL.

| <br>Bourrage de document                                                                                                    |
|----------------------------------------------------------------------------------------------------|
| Dégagez le bourrage de document puis effectuez l'operation suivante :                                                                                                    |
| Chargez la carte a la verticale lorsque vous numerisez des cartes.                                                                                                    |
| Sélectionnez Papier long (largeur normale) ou Papier long (largeur étroite) dans la liste deroulante Format de numérisation ou Taille document lors de la numérisation d'un document long.                                                    |
| Détection d'un chargement multiple                                                                                                    |
| Plusieurs documents ont été introduits en même temps. Appuyez sur une touche puis procédez comme suit :                                                                                                    |
| <br>Decochez la case Détection alimentation multiple lorsque vous numérisez<br>des cartes de visite.                                                                                                    |
| Cochez la case Mode Carte en plastique (Mode Carte plastifiée) lorsque<br>vous numerisez des cartes de visite.                                                                                                    |
| Cochez la case Mode Feuille de support (Mode Plateau) lorsque vous<br>utilisez la feuille de support lors de la numérisation.                                                                                                    |
| Vérifiez que les données numérisées avant le chargement multiple ont été<br>enregistrées, et recommencez la numérisation à partir de la page suivante ou<br>depuis le début.                                                                  |
| Remarque                                                                                                    |
| Les données numérisées avant le chargement multiple ne sont pas<br>enregistrées lorsque vous numérisez à l'aide de la touche <b>Numérisation</b><br><b>vers USB</b> sur le panneau de commande sauf s'il s'agit d'un fichier de type<br>JPEG. |
| <br>Capot avant ouvert                                                                                                    |
| Fermez le capot avant de l'appareil.                                                                                                    |
|                                                                                                    |

# Indications des voyants DEL

|            | Stockage saturé                                                                                                    |
|------------|----------------------------------------------------------------------------------------------------|
| <b>↓</b> 0 | La clé USB connectée est saturée. Appuyez sur une touche puis effectuez l'une des opérations suivantes :                                                                                                    |
| •          | Supprimez les fichiers ou dossiers inutilisés de la clé USB puis réessayez.                                                                                                    |
|            | Utilisez une clé USB dotée d'espace disponible.                                                                                                    |
|            |                                                                                                    |
|            | Périphérique protégé                                                                                                    |
|            | La clé USB connectée est protégée en écriture. Débranchez la clé USB protégée, appuyez sur une touche puis effectuez l'une des opérations suivantes :<br>Désactivez la protection en écriture de la clé USB puis réessayez.                         |
|            | Utilisez une clé USB dont la protection en écriture est désactivée.                                                                                                    |
|            | Périphérique non pris en charge                                                                                                    |
|            | Retirez de l'interface USB directe le périphérique USB non pris en charge, par exemple une souris ou un périphérique mobile ne prenant pas en charge le mode de clé USB.                                                                            |
|            |                                                                                                    |
|            | Le concentrateur de ports est inutilisable                                                                                                    |
|            | Un concentrateur de ports ou une clé USB avec concentrateur de ports a été connecté(e) à l'interface USB directe. Débranchez tout périphérique non pris en charge (concentrateur de ports USB ou clé USB avec concentrateur de ports, par exemple). |
|            |                                                                                                    |
|            | Erreur d'accès                                                                                                    |
|            | La clé USB a été déconnectée lors de l'accès. Appuyez sur une touche.                                                                                                    |
|            |                                                                                                    |

# Indications des voyants DEL

| <br>Configuration à distance                                                                                                    |
|----------------------------------------------------------------------------------------------------|
| La configuration à distance est en cours. Pour annuler la configuration à distance, cliquez sur le bouton Annuler dans la fenêtre Configuration à distance de votre ordinateur.                                                |
|                                                                                                    |
| <br>Toutes les pages vierges sont ignorées                                                                                                    |
| Toutes les pages numérisées ont été ignorées en tant que pages vierges.<br>Appuyez sur une touche puis effectuez l'une des opérations suivantes :                                                                              |
| Placez votre document, face vers le bas, bord supérieur en premier dans<br>le chargeur de documents.                                                                                                    |
| Désactivez l'option d'omission des pages vierges.                                                                                                    |
| <br>Périphérique inutilisable                                                                                                    |
| Déconnectez du port USB tout périphérique non utilisé, par exemple un ventilateur. Mettez l'appareil hors tension puis à nouveau sous tension en débranchant l'appareil de la prise d'alimentation CA, puis en le rebranchant. |
|                                                                                                    |

#### Marques de commerce

Le logo Brother est une marque déposée de Brother Industries, Ltd.

Brother est une marque déposée de Brother Industries, Ltd.

Windows Vista est soit une marque déposée, soit une marque de commerce de Microsoft Corporation aux États-Unis et/ou dans d'autres pays. Windows et Windows Server sont des marques déposées de Microsoft Corporation aux États-Unis et/ou dans d'autres pays.

Macintosh et Mac OS sont des marques de commerce d'Apple Inc., déposées aux États-Unis et dans d'autres pays.

Nuance, le logo Nuance, PaperPort et ScanSoft sont des marques de commerce ou des marques déposées de Nuance Communications, Inc. ou de ses sociétés affiliées aux États-Unis et/ou dans d'autres pays.

Chaque société dont le logiciel est mentionné dans ce manuel possède un contrat de licence de logiciel propre à ses programmes.

# Toutes les marques de commerce et tous les noms de produit des sociétés qui apparaissent sur les produits Brother, les documents liés à ceux-ci et sur tous les autres matériaux sont les marques de commerce ou les marques déposées de leurs sociétés respectives.

#### Avis de rédaction et de publication

Le présent Guide décrivant le produit et ses attributs les plus récents a été rédigé et publié sous la supervision de Brother Industries, Ltd. Le contenu du guide et les caractéristiques du produit peuvent faire l'objet de modifications sans préavis.

La société Brother se réserve le droit d'apporter des modifications sans préavis aux caractéristiques et aux informations contenues dans les présentes. Elle ne saurait être tenue responsable de quelque dommage que ce soit (y compris des dommages indirects) résultant de la confiance accordée aux informations présentées, y compris, mais sans limitation, aux erreurs typographiques ou autres se rapportant à la publication.

#### Droit d'auteur et licence

©2012 Brother Industries, Ltd. Tous droits réservés.

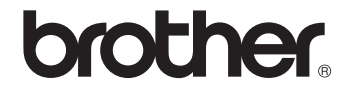